## How to Apply Payment when Invoice Shows Pending Status

Last Modified on 09/12/2024 6:05 pm EDT

This document will go over how to solve the issue when showing an invoice in a pending state without needing to call support to remove the status. The steps are done in SedonaOffice version 6.2.0.16.

## Overview

*Scenario* – Customer has auto pay on cycle invoices. The invoice(s) post and the customers credit card is expired and needs updated. The date is updated, however, the invoice was already posted and showing in a (P)ending state, but no payment will be made. Steps will show how to receive the payment, with the updated credit card, and apply the payment to that invoice.

Steps:

The steps below assume the user has to proper permissions to complete all the steps necessary.

1. The customer is showing (P) status invoice in Open Invoices

| Open Invoices | \$53.64              |                 |           |         |         |          |  |
|---------------|----------------------|-----------------|-----------|---------|---------|----------|--|
| Invoice #     | Site Name            | Description     | Date      | Amount  | Net Due | Late Fee |  |
| 651283        | Stadler Ace Hardware | *Recurring      | 6/14/2021 | \$26.82 | \$26.82 | \$0.00   |  |
| (P) 658410    | Stadler Ace Hardware | Equipment Sales | 10/1/2021 | \$26.82 | \$26.82 | \$0.00   |  |
|               |                      |                 |           |         |         |          |  |

## 1. Right click on the invoice - Click on Make EFT Payment

| Bill Contacts<br>Title                                             | Contact                                                            | Phone                | Ext                                                                                              | E-Mail              |                              |                    |  |
|--------------------------------------------------------------------|--------------------------------------------------------------------|----------------------|--------------------------------------------------------------------------------------------------|---------------------|------------------------------|--------------------|--|
| Open Invoices<br>Invoice #<br>651283<br>(2) 659410                 | \$53.64<br>Site Name<br>Stadler Ace Hardware                       | Descrip<br>*Recurrin | tion Date<br>19 6/14/2021<br>10/1/2021                                                           | Amount<br>\$26.82   | Net Due<br>\$26.82           | Late Fee<br>\$0.00 |  |
| Other Cust Inv.<br>Invoice #<br>655646<br>Open Credits<br>Credit # | \$3.22<br>Site Name<br>Stadler Ace Hardware<br>\$0.00<br>Site Name | Desc<br>*Rea<br>Cred | New Invoice<br>Edit Invoice<br>Export Invoice Detail<br>Credit Off Invoice<br>Create Credit From | sount<br>\$3.22     | Net Due<br>\$3.22<br>Balance | Late Fee<br>\$0.00 |  |
| Open Tickets<br>Ticket #<br>Open Jobs<br>Job #                     | Problem Code                                                       | Date<br>Statı        | Create Cycle Invoice N<br>Make EFT Payment<br>Refresh                                            | low tatus<br>nstall | RMR                          |                    |  |

1. When the new transaction window opens - Click on Unapplied Cash – Select the Credit Card to be used – Fill in the amount to be charged – Click on Process Date – Click Submit Now

| 8 New Transi                                    | action - Demo V6 Manitou - Forte |              |               |           |           | ×        |
|-------------------------------------------------|----------------------------------|--------------|---------------|-----------|-----------|----------|
| Stadler Ace<br>3 Stadler Str                    | Hardware                         | Bank         |               |           |           | Payment  |
| Detroit, MI 4                                   | 18201                            | Credit Card  | VISA          |           |           | Methods  |
| Stadler                                         | Ace Hardware                     | Description  | Invoice 6584  | 10        |           |          |
| VISA ****1111<br>12/25                          |                                  | Amount       | 26.82         |           |           |          |
|                                                 |                                  | Process Date | 04/19/2024    |           |           |          |
| OInvoice                                        |                                  | FIOLESS Date | 04/15/2024    | × .       |           |          |
| OAdvance D                                      | eposit                           |              |               |           |           |          |
| Our Our Out Out Out Out Out Out Out Out Out Out | Cash                             |              |               |           |           |          |
| OMiscellane                                     | ous Income                       |              |               |           |           |          |
|                                                 |                                  |              | _             |           |           |          |
| Submitted                                       | Description                      |              | Туре          | Amount    | Method    | Status   |
| 0/20/2024                                       | Cycle Invoice                    |              | Invoice 65841 | 0 \$20.82 | VISA 1111 | READY    |
| 9/29/2021                                       | Cycle Invoice                    |              | Invoice 65840 | 9 \$53.63 | VISA 1111 | APPROVED |
|                                                 |                                  |              |               |           |           |          |
|                                                 |                                  |              |               |           |           |          |
|                                                 |                                  |              |               |           |           |          |
|                                                 |                                  |              |               |           |           |          |
|                                                 |                                  |              |               |           |           |          |
|                                                 |                                  |              |               |           |           |          |
|                                                 |                                  |              |               |           |           |          |
|                                                 |                                  |              |               |           |           |          |
|                                                 |                                  |              |               |           |           |          |
|                                                 |                                  |              |               |           |           |          |
|                                                 |                                  |              |               |           |           |          |
|                                                 | Save Save                        |              |               |           |           | × Close  |
|                                                 |                                  |              |               |           |           |          |

1. Click on OK button with Submit Transaction window opens

| Submit Tra | nsaction                                                                           | × |
|------------|------------------------------------------------------------------------------------|---|
| ()         | The unapplied cash transaction submission was successful.<br>Authorization: 2EA246 |   |
|            | ОК                                                                                 | ] |

1. When back at the customers main page – Right click on the Open Cash Credit that is now available – Click on Apply

| Bill Contacts   |                      | 10,000,000     |                        |         |         |          |
|-----------------|----------------------|----------------|------------------------|---------|---------|----------|
| Title           | Contact              | Phone          | Ext                    | E-Mail  |         |          |
| Open Invoices   | \$53.64              |                |                        |         |         |          |
| Invoice #       | Site Name            | Description    | Date                   | Amount  | Net Due | Late Fee |
| 651283          | Stadler Ace Hardware | *Recurring     | 6/14/2021              | \$26.82 | \$26.82 | \$0.00   |
| (P) 658410      | Stadler Ace Hardware | Equipment Sale | s 10/1/2021            | \$26.82 | \$26.82 | \$0.00   |
| Other Cust Inv. | \$3.22               |                |                        |         |         |          |
| Invoice #       | Site Name            | Description    | Date                   | Amount  | Net Due | Late Fee |
| 655646          | Stadler Ace Hardware | "Recurring     | 6/14/2021              | \$3.22  | \$3.22  | \$0.00   |
| Dpen Credits    | \$26.82              |                |                        |         |         |          |
| Credit #        | Site Name            | Credit Type    | Date                   | Amount  | Balance |          |
|                 | Stadler Ace Hardware | CASH           | Apply                  | *2C 00  | \$26.82 |          |
| Open Tickets    |                      |                | Auto Apply             |         |         |          |
| Ticket #        | Problem Code         | Date           | Анго Арріу             |         |         |          |
|                 |                      |                | Transfer To Another Cu | stomer  |         |          |
| Open Jobs       |                      |                |                        |         |         |          |
| Job #           | Туре                 | Status         | Refresh                |         | RMR     |          |
|                 |                      |                |                        |         |         |          |
| 1               |                      |                |                        |         |         |          |

1. The Apply Customer Credit window will open – Change the apply date if needed – On the Invoices tab enter the payment on the invoice in pending status – Enter any memo – Click on Save

| Stadler Ace Hardware      |                        | Т                  | Credit Amount and Bi | alance    |         |
|---------------------------|------------------------|--------------------|----------------------|-----------|---------|
| 3 Stadler Street          |                        |                    | Credit Amount        | 26.82     |         |
| 02001,011 10201           |                        |                    | Balance              | 0.00      |         |
|                           |                        |                    | Credit Date          | 4/19/2024 |         |
| Unapplied Cash            |                        |                    | Apply Date           | 4/19/2024 | 110     |
| voices Other              |                        |                    |                      |           |         |
|                           |                        | Invoice List       |                      |           |         |
| ite Name                  | Invoice #              | Date               | Amount               | Net Due   | Payment |
| tadler Ace Hardware       | 651283                 | 6/14/2021          | 26.82                | 26.82     |         |
| tadler Ace Hardware       | 658410                 | 10/1/2021          | 26.82                | 26.82     | 26.82   |
|                           |                        |                    |                      |           |         |
|                           |                        |                    |                      |           |         |
|                           |                        |                    |                      |           |         |
|                           |                        |                    |                      |           |         |
|                           |                        |                    |                      |           |         |
|                           |                        |                    |                      |           |         |
|                           |                        |                    |                      |           |         |
|                           |                        |                    |                      |           |         |
|                           |                        |                    |                      |           |         |
|                           |                        |                    |                      | Auto      | Clear   |
| Vemo                      |                        |                    | -                    |           |         |
| Apoly payment after CC Ex | n date undated and is  | woice still showed | -                    |           |         |
| (D) and an atatual        | p ourse opodited and i | THORE SHI SHOWED   |                      |           |         |

1. The invoice will now show paid and removed from the open invoices as well as the unapplied cash will be gone from the open credits area

| Stadler Ace Ha                                                                                                    | ardware                                                                                                    |                                                                           | Balance Due:                                              | \$26.8                                                    | 2                                   |          |  |
|----------------------------------------------------------------------------------------------------|----------------------------------------------------------------------------------------------------|---------------------------------------------------------------------------|-----------------------------------------------------------|-----------------------------------------------------------|-------------------------------------|----------|--|
| 3 Stadler Stree                                                                                                    | et                                                                                                    |                                                                           | Last Statement Dat                                        | e: 11/27                                                  | 11/27/2022                          |          |  |
| Detroit MI 4                                                                                                    | Detroit, MI 48201                                                                                                  |                                                                           |                                                           | \$12.3                                                    | \$12.38<br>\$28.00<br>\$336.00      |          |  |
| (313) 323-4521                                                                                                    |                                                                                                    |                                                                           | Total Active RMR :<br>Total Active RAR :                  |                                                           |                                     |          |  |
|                                                                                                    |                                                                                                    |                                                                           |                                                           |                                                           |                                     |          |  |
|                                                                                                    |                                                                                                    |                                                                           | Customer Type:                                            | Comr                                                      | mercial                             |          |  |
|                                                                                                    |                                                                                                    |                                                                           | Customer Since:                                           | 7/31/                                                     | 2001                                |          |  |
|                                                                                                    |                                                                                                    |                                                                           | Salesperson:                                              | Matt                                                      | Miller                              |          |  |
|                                                                                                    |                                                                                                    |                                                                           | Last Payment Rec'd                                        | l: \$26.8                                                 | 2 (4/19/202                         | 4)       |  |
|                                                                                                    |                                                                                                    |                                                                           | # of Disp Last 1 Da                                       | ys 0                                                      |                                     | ·        |  |
| Bill Contacts                                                                                                    |                                                                                                    |                                                                           | ,                                                         |                                                           |                                     |          |  |
| Title                                                                                                    | Contact                                                                                                    | Phone                                                                     | Ext                                                       | E-Mail                                                    |                                     |          |  |
| Open Invoices                                                                                                    | \$26.82                                                                                                    |                                                                           |                                                           |                                                           |                                     |          |  |
| Invoice #                                                                                                    | Site Name                                                                                                    | Description                                                               | Date                                                      | Amount                                                    | Net Due                             | Late Fee |  |
| Other Cust Inv.                                                                                                    | \$3.22                                                                                                    |                                                                           |                                                           |                                                           |                                     |          |  |
| Invoice #                                                                                                    | Site Name                                                                                                    | Description                                                               | Date                                                      | Amount                                                    | Net Due                             | Late Fee |  |
| 655646                                                                                                    | Stadler Ace Hardware                                                                                               | *Recurring                                                                | 6/14/2021                                                 | \$3.22                                                    | \$3.22                              | \$0.00   |  |
| Open Credits                                                                                                    | \$0.00                                                                                                    |                                                                           |                                                           |                                                           |                                     |          |  |
| Credit #                                                                                                    | Site Name                                                                                                    | Credit Type                                                               | Date                                                      | Amount                                                    | Balance                             |          |  |
| Open Tickets                                                                                                    |                                                                                                    |                                                                           |                                                           |                                                           |                                     |          |  |
| Ticket #                                                                                                    | Problem Code                                                                                                    | Date                                                                      | City, State                                               | Status                                                    |                                     |          |  |
| Open Jobs                                                                                                    |                                                                                                    |                                                                           |                                                           |                                                           |                                     |          |  |
| Job #                                                                                                    | Туре                                                                                                    | Status                                                                    | Units                                                     | Install                                                   | RMR                                 |          |  |
|                                                                                                    |                                                                                                    |                                                                           |                                                           |                                                           |                                     |          |  |
| Open Invoices<br>Invoice #<br>Other Cust Inv.<br>Invoice #<br>655646<br>Open Credits<br>Credit #<br>Open Tickets<br>Ticket #<br>Open Jobs<br>Job # | \$26.82<br>Site Name<br>\$3.22<br>Site Name<br>Stadier Ace Hardware<br>\$0.00<br>Site Name<br>Problem Code<br>Type | Description<br>Description<br>"Recurring<br>Credit Type<br>Date<br>Status | Date<br>Date<br>6/14/2021<br>Date<br>City, State<br>Units | Amount<br>Amount<br>\$3.22<br>Amount<br>Status<br>Install | Net Due<br>\$3.22<br>Balance<br>RMR | Late Fee |  |

\*\* NOTE: the (P) will still be shown for the invoice but is no longer an issue since it is now paid via using the unapplied cash

Invoice Site Name Description Date Amount